## 广州市建筑业行业自律管理系统

# 成员单位操作指引

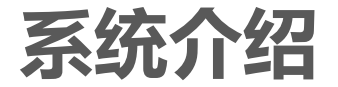

# 为做好建筑业行业统计工作,建立广州市建筑业行业自律管理系统, **主要支撑广州市建筑行业各协会及协会成员单位上报行业经营数据**。 覆盖广州市建筑业联合会、广州市建筑劳务行业协会、广州市市政 工程协会等10个行业协会。

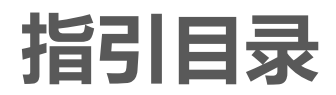

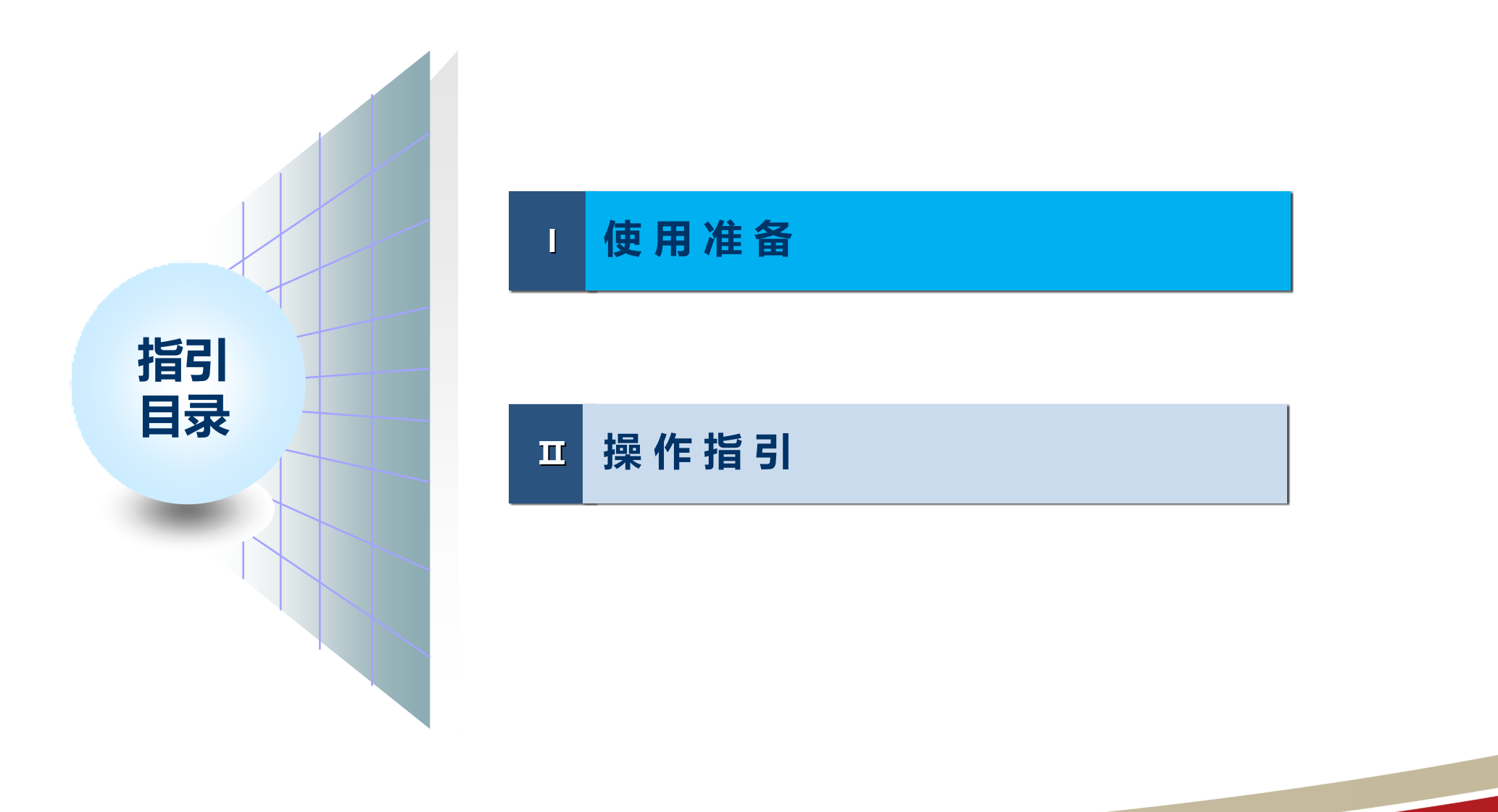

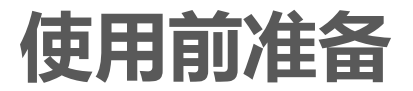

- 1. 拥有系统帐号、密码及相应权限
- 2. 推荐使用浏览器:
   谷歌浏览器 360极速浏览器
- 3. 系统地址:

http://online.gzcc.gov.cn/goweb/?sx=hyzl

## 指引目录

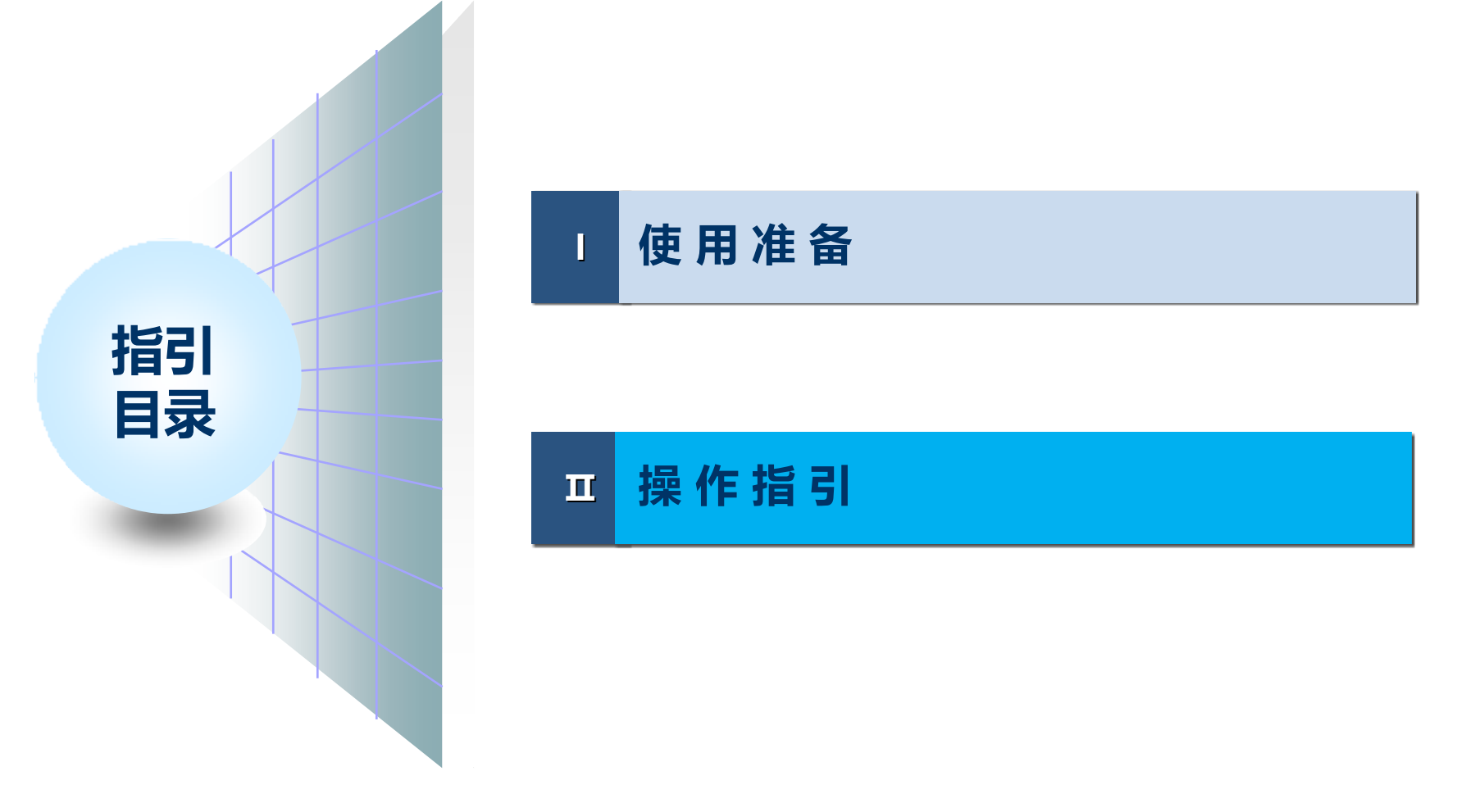

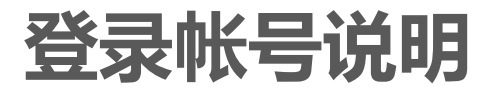

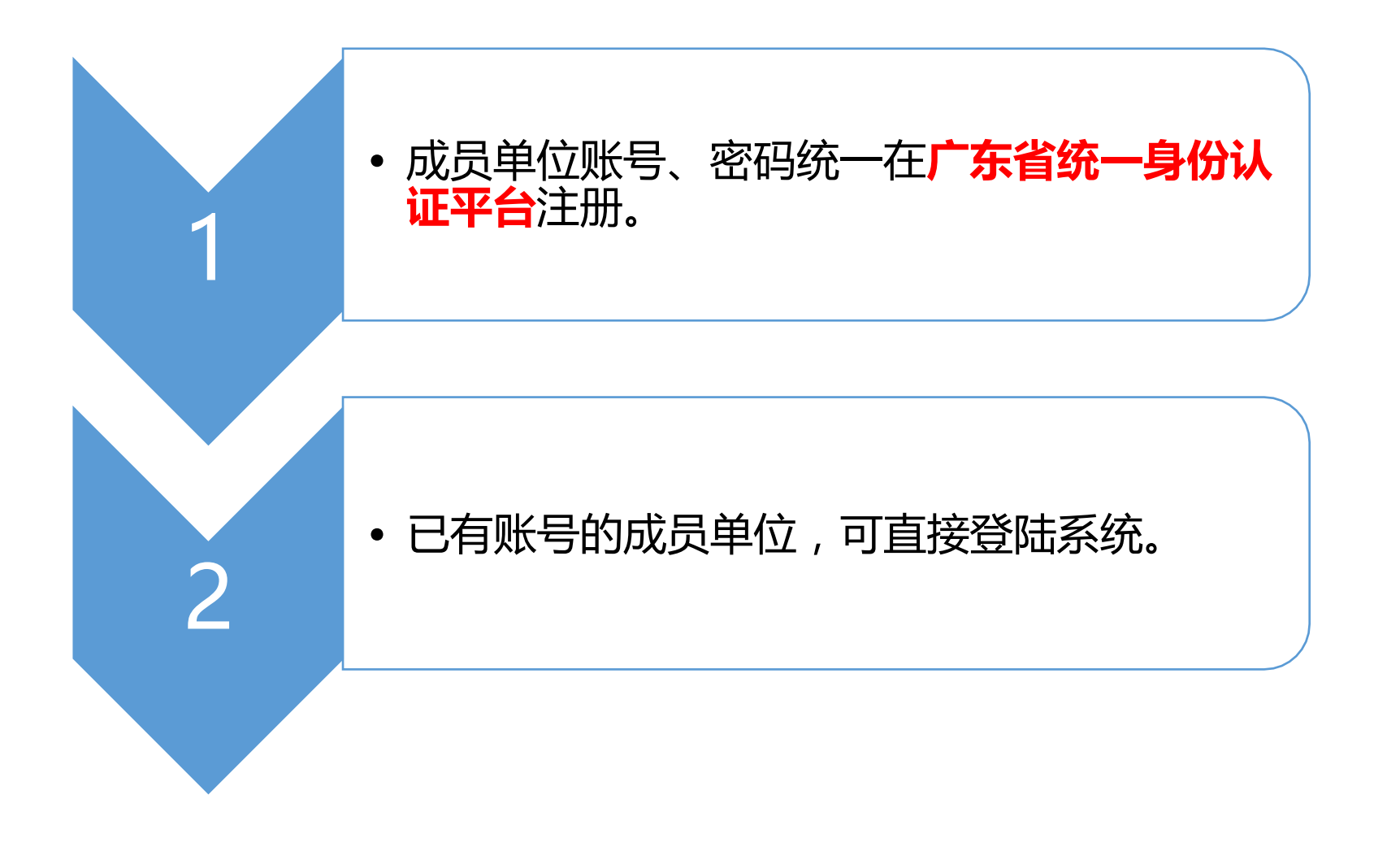

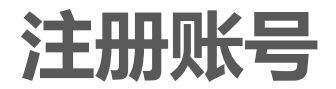

#### 🞯 广东省统一身份认证平台

成员单位在省统一身份认证平台注册成功后,在地址 栏重新输入: http://online.gzcc.gov.cn/goweb/?sx=hyzl 输入账号密码登陆后,系统会自动跳转到《广州市 建筑业行业自律管理系统》

#### <sup>统一身份认证平台2.0上线啦</sup> 权威认证,安全可信

省统一身份认证平台支持全国自然人认证、全国法人认证, 用户也可通过"互联网+可信身份认证"示范基地人脸核身、 网银证书(支持中国建设银行、中国工商银行)、CA证书 (支持广东CA、深圳CA、网证通、北京CA)进行实名认 证,不同的认证对应不同的账号可信等级,充分保障公众用 户身份认证的可信度与真实性。

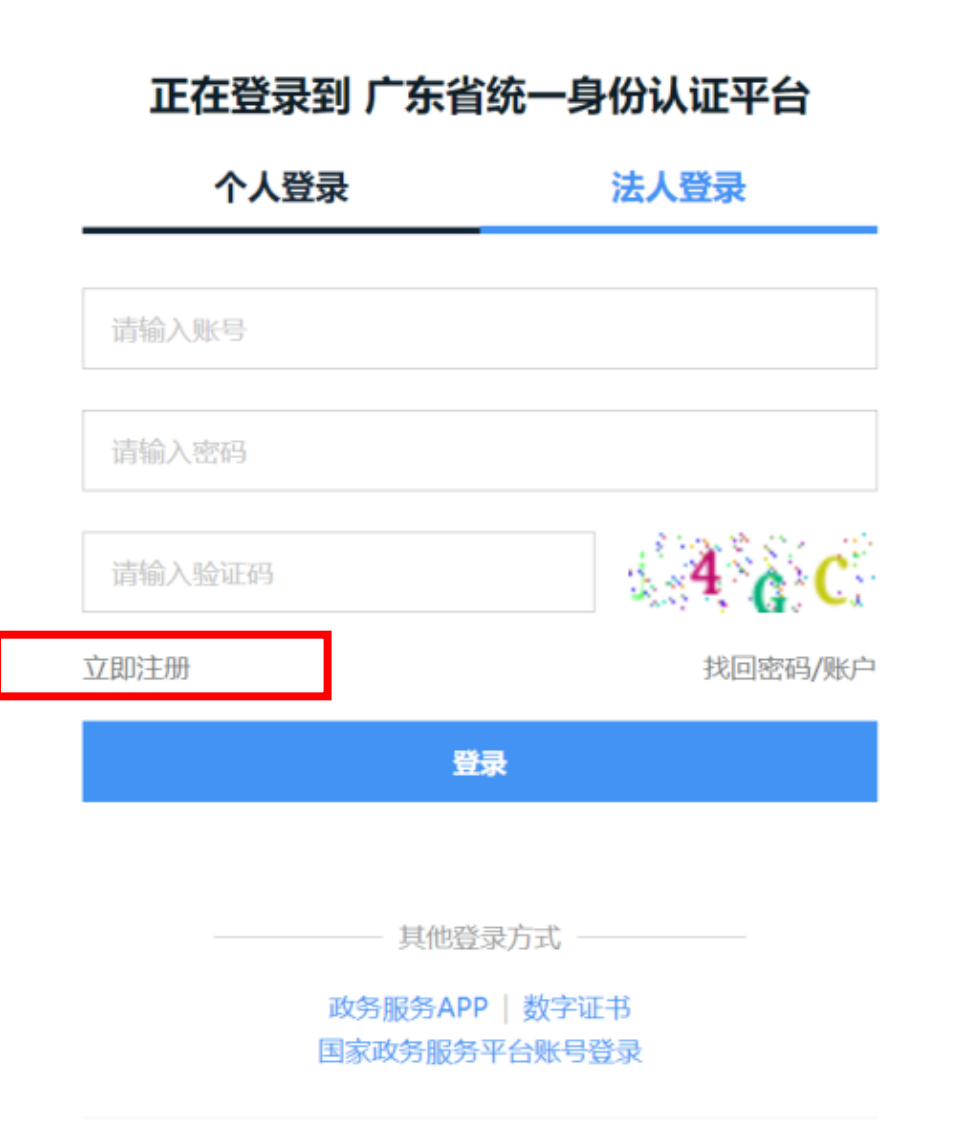

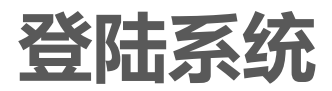

| ◎ 登录 - 广东省统一身份认证平台 × +                                                                                 |                          |                                 | - 0 × |
|----------------------------------------------------------------------------------------------------|--------------------------|---------------------------------|-------|
| ← → C  Ø http://online.gzcc.gov.cn/goweb/?sx=hyzl                                                      |                          |                                 | Θ :   |
| 👯 应用 🔜 Accp 📑 齐明软件 📑 正式环境 📑 项目办 📑 常用功能 🛄 开发中 ▶ 9000 📒 2019新建项目                                         | 😸 百度一下 📒 相关数程 📒 交通局 📙    | 住建同                             | 其他书签  |
| ⓒ 广东省统一身份认证平台                                                                                          | 正左登寻列 广左尖                | 依—自份计证亚会                        |       |
| 1 地址社输入                                                                                                | 正任豆水到了示言                 |                                 |       |
| http://online.gzcc.gov.cn/goweb/?sx=hyzl                                                               | <b>示员录</b>               | 法人登录                            |       |
|                                                                                                    | 请输入账号                    |                                 |       |
| 2、选择法人登录 ;                                                                                             | 请输入密码                    |                                 |       |
| 输入验证码                                                                                                  | 请输入验证码                   | A <sup>H</sup> a H              |       |
| 3、点击【登录】进系统                                                                                            | 立即注册                     | 找回密码/账户                         |       |
| 统一身份认证平台2.0上线啦                                                                                         |                          | 录                               |       |
| 开放包容,助力发展                                                                                              |                          |                                 |       |
| 省统一身份认证平台支持港澳居民、华侨使用出入境证件<br>(港澳居民来往内地通行证、台湾居民来往大陆通行证、外<br>国人永久居留身份证)进行实名认证,助力出入境证件便利<br>化工作和粤港澳大湾区发展。 | 微警认证   政务服务APP<br>国家政务服务 | 录方式<br>  粵省事认证   数字证书<br>平台账号登录 |       |

### 协会单位功能

成 员 单 位 功 能

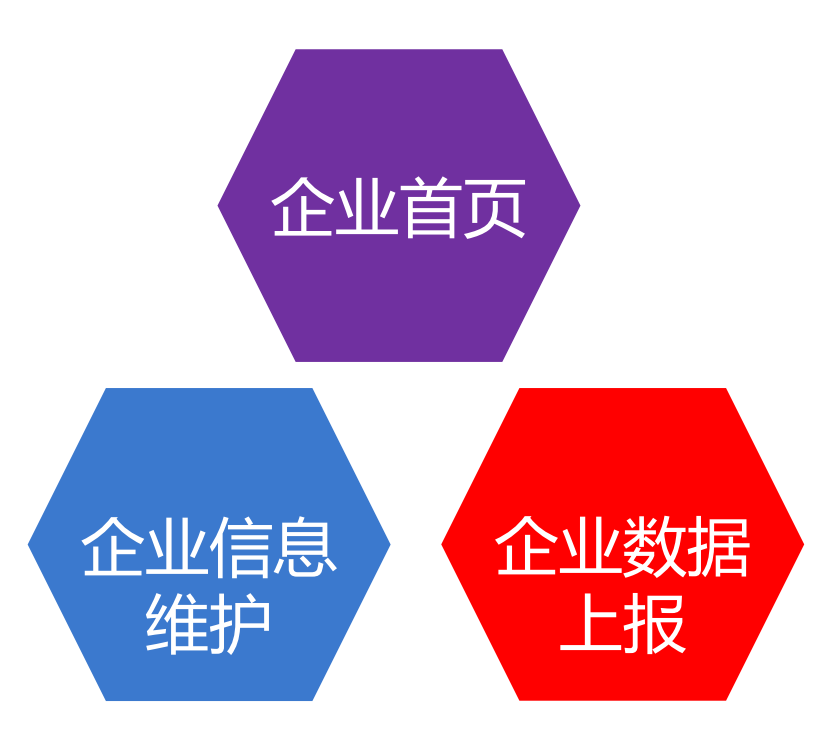

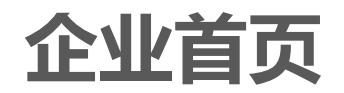

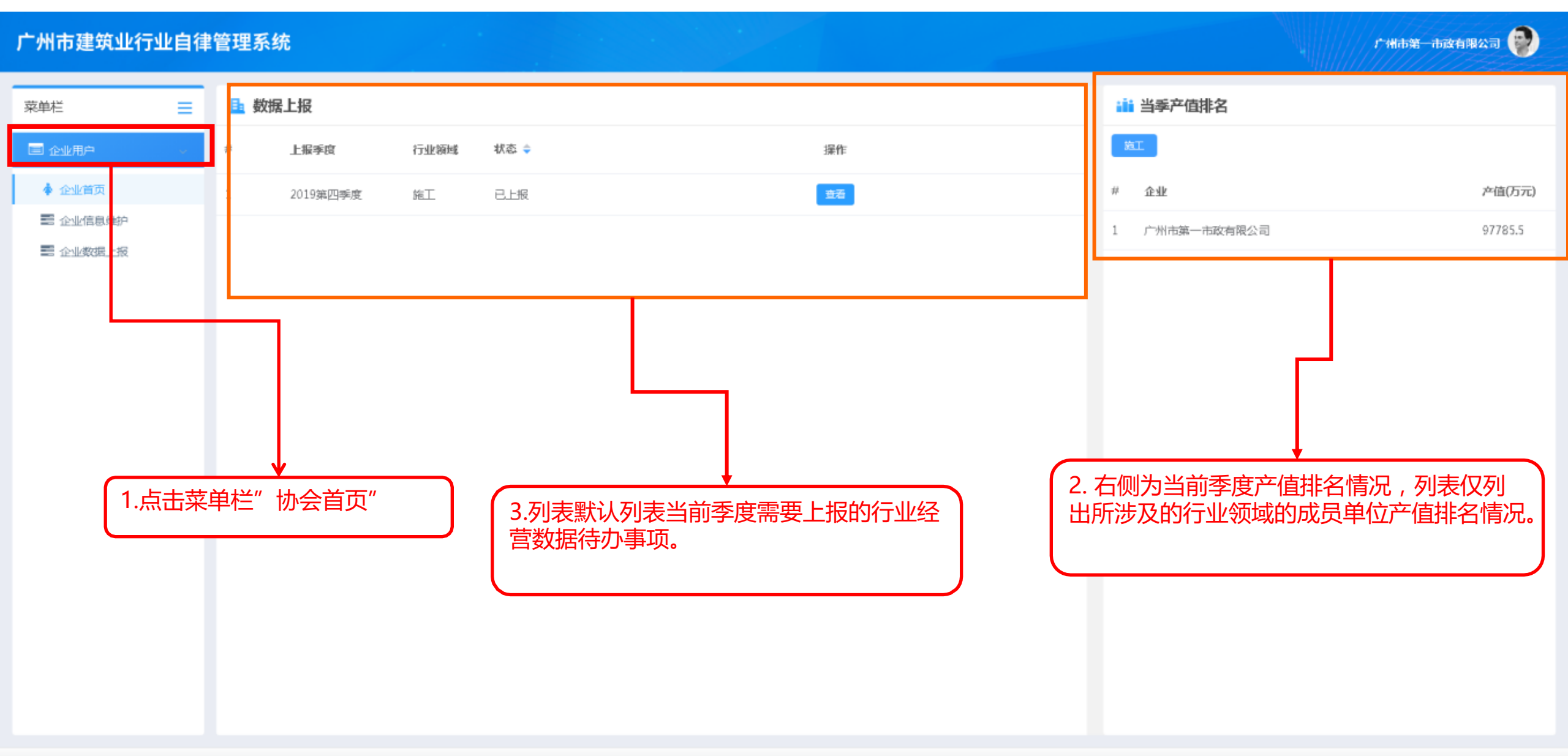

2019 ◎ 广州市建筑业行业自律管理系统

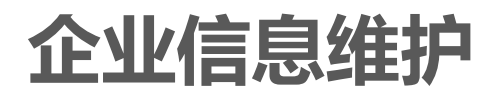

#### 广州市建筑业行业自律管理系统

| 菜单栏 📃                                          | 企业名称: 广州市第一市政有限公司 |       | 企业编号: 10004  |                 |  |  |  |  |
|------------------------------------------------|-------------------|-------|--------------|-----------------|--|--|--|--|
| 🔲 企业用户 💎 🗸                                     |                   |       | 所属协会:        | 新增              |  |  |  |  |
| ▲ 企业首页                                         | 协会各称              | 成员等级  | 会员证号         | 入会日期            |  |  |  |  |
| 📰 企业信息维护                                       |                   |       |              | 自无              |  |  |  |  |
| III 企业数据上报                                     |                   |       |              |                 |  |  |  |  |
|                                                | 行业领域:             |       |              | ~               |  |  |  |  |
|                                                |                   |       | 企业资质         |                 |  |  |  |  |
|                                                | 资质名称              | 资质等级  | 發展证书号        | 证书有 如明 新增       |  |  |  |  |
|                                                |                   | (現面)  | 标"*"为数据必值    |                 |  |  |  |  |
|                                                | 单位注册地址: 广东育 >     |       |              |                 |  |  |  |  |
|                                                | 单位驻穆地址: 广东育 >     |       | 月分心正佣填う      |                 |  |  |  |  |
|                                                | 地区属性: 本地市属        |       | 单位经营性质: 国有   | ~               |  |  |  |  |
|                                                | 列入市总部经济: 🗌 是      |       | 列入区总部经济: 🗌 是 | *               |  |  |  |  |
|                                                | 成立日期:             |       |              | 行增",进入选择所属协会页面、 |  |  |  |  |
| 1.点击菜单栏"企业信息维护"。<br>2. 必须选择单位所涉及的"行业领<br>试" 举刑 |                   |       |              |                 |  |  |  |  |
|                                                | 名称                | 天王    | 出生日期         | 身份证号 新增         |  |  |  |  |
|                                                | 暫无数法              |       |              |                 |  |  |  |  |
|                                                | 单位联系人:            |       |              |                 |  |  |  |  |
|                                                | 各称                | 职务 手机 | 出生日期         | 身份证号 新增         |  |  |  |  |
|                                                | 暫无欺屈              |       |              |                 |  |  |  |  |
| 保存                                             |                   |       |              |                 |  |  |  |  |

广州市第一市政有限公司

## 企业信息维护说明

#### 企业信息维护说明

- · 初次进入系统,单位请优先完善企业信息、资质信息、人员等信息。
- 单位选择所属协会,同时可关联多个协会。
- 单位所涉及的"行业领域"务必准确填写,否则将影响数据统计。
- 注意界面标 "\*" 的数据必填项。

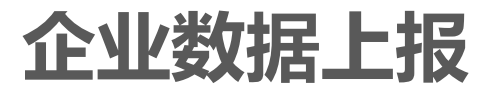

#### 广州市建筑业行业自律管理系统

广州市第一市政有限公司 🝚

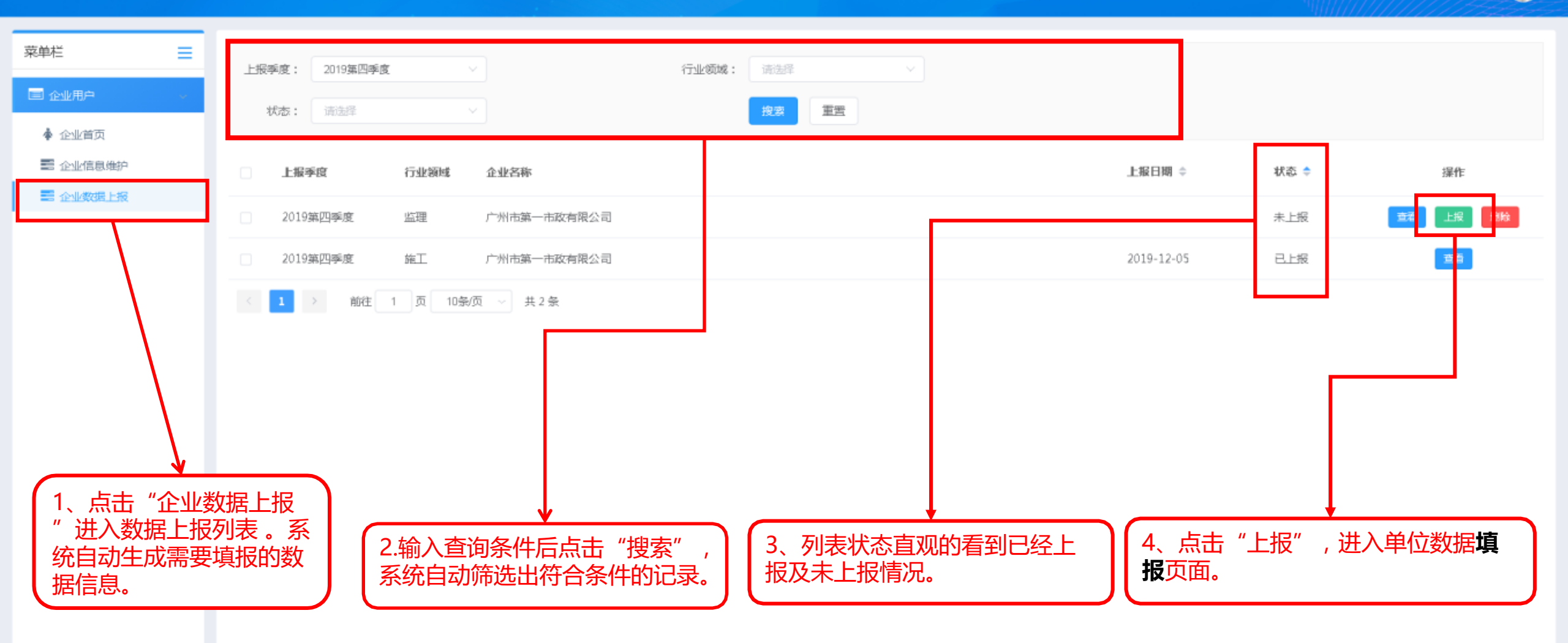

与院校、科研单位合作

科研投入金额

#### **上报企业**: 广州市第一市政有限公司 上报季度: 2019第四季度 上报日期: 指标名称 计量单位 按季度累计 一、建筑合同情况 1.本市承接工程情况 项 0 在建工程项目 在建工程金额 千元 0.000 在建工程面积 平方米 0.00 新承接工程项目 项 0 新承接工程金额 千元 0.000 新承接工程面积 平方米 0.00 已完成工程项目 项 0 千元 0.000 已完成工程金额 0.00 已完成工程面积 平方米 2. 在广东省内其他地级市承接工程情况 在建工程项目 项 0 在建工程金额 千元 0.000 在建工程面积 平方米 0.00 新承接工程项目 项 0 千元 新承接工程金额 0.000 新承接工程面积 0.00 填写相应的单位经营数据 1、第一列为数据项名称 2、第二列为数据单元 已完成工程项目 0 0.000 已完成工程金额 已完成工程面积 0.00 3. 在广东省外承接工程情况 在建工程项目 0 在建工程金额 0.000 在建工程面积 平方米 0.00 项 新承接工程项目 新承接工程金额 千元 0.000 平方米 新承接工程面积 0.00 项 0 已完成工程项目 已完成工程金额 千元 0.000 已完成工程面积 平方米 0.00 二、建筑业总产值 总产值 千元 0.000 其中:本地完成产值 千元 0.000 广东省内其他地级市完成产值 0.000 千元 广东省外完成产值 千元 0.000 三、企业四新采用、完成情况 种 0 新工法 0 新技术 种 新材料 种 0 新设备 种 0 四、科研情况 研究机构 $\uparrow$ 0

家

千元

0

0.000

#### 企业数据统计表(监理)

#### 文件上传

| 兼容模式 | 拖拽模式             |                               |
|------|------------------|-------------------------------|
|      | 所属目录:            | 数据上报/上报材料                     |
|      | 允许类型:            | doc                           |
|      | 上传要求:            | 只允许word类型文件                   |
|      | 操作:              | 选择文件                          |
|      | 上传列表:            |                               |
|      |                  |                               |
|      |                  |                               |
|      |                  |                               |
|      | └── 上传附件<br>传,以及 | F支持,普通浏览选择本地上<br>S拖拽文件上传两种模式。 |

## 企业数据上报

| 五、从业人员情况  |                                      |        |                                 |                           |  |  |  |
|-----------|--------------------------------------|--------|---------------------------------|---------------------------|--|--|--|
| 从业人员期末人数  | 人                                    |        | 0                               |                           |  |  |  |
| 其中:院士     | 人                                    |        | 0                               |                           |  |  |  |
| 享受国务院津贴人员 | 人                                    |        | 0                               |                           |  |  |  |
| 教授级高级工程师  | 人                                    |        | 0                               |                           |  |  |  |
| 高级工程师     | Å                                    |        | 0                               |                           |  |  |  |
| 其他高级职称    | А                                    |        | 0                               |                           |  |  |  |
| 博士研究生     | А                                    |        |                                 | 旧地会计体》达                   |  |  |  |
| 硕士研究生     | Д                                    |        | 阳大宿忌后,佣以上:<br>击"提交"即可。 <b>提</b> | 应你会开纳八统<br><b>交后的数据将不</b> |  |  |  |
| 高级技术工人    | 人                                    | 可修改。   |                                 |                           |  |  |  |
| IE        | 人                                    |        |                                 |                           |  |  |  |
| 其它        |                                      |        | 0                               |                           |  |  |  |
|           | 填写完相关信息后,点击"保存"                      |        | $\backslash$                    |                           |  |  |  |
| 资产总计      | □ 即周丁早椅扒芯, 数据个会工报机<br>会并纳入统计, 可反复修改。 |        | 0.000                           |                           |  |  |  |
|           |                                      | $\sim$ |                                 |                           |  |  |  |
| 资料分类 资料分类 | 3名称                                  | 上传时间   | 上传人                             | 操作                        |  |  |  |
| 上报材料      |                                      |        |                                 | 上传                        |  |  |  |
| 上报图表      |                                      |        |                                 | Ŀ₩                        |  |  |  |
| 其他        |                                      |        |                                 | 上传                        |  |  |  |
|           |                                      |        |                                 |                           |  |  |  |
|           |                                      |        |                                 | 保存提交关闭                    |  |  |  |

### 企业数据上报说明

企业数据上报说明

- 企业数据上报表单页,会根据不同的行业领域自动生成成员单位需要上报表单。若单位发现列表缺少某类行业领域数据,请返回企业信息维护中更新行业领域,系统将自动生成缺项的行业领域数据上报表单。
- 各行业领域填报的经营数据内容都不一样。
- 上传附件:上传相关附件材料。

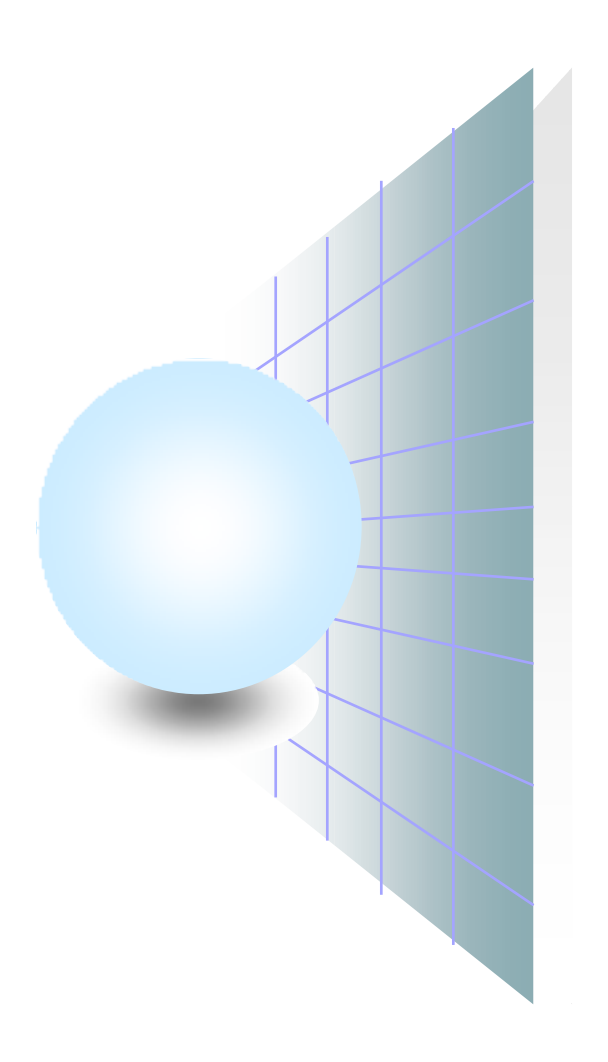

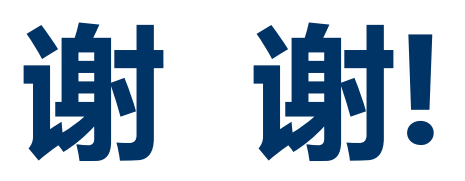